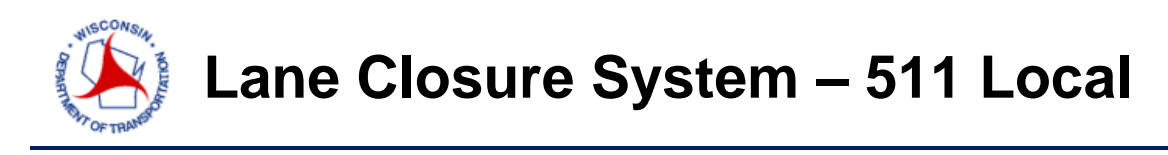

A short course on closure entry - <u>http://transportal.cee.wisc.edu/closures/</u>

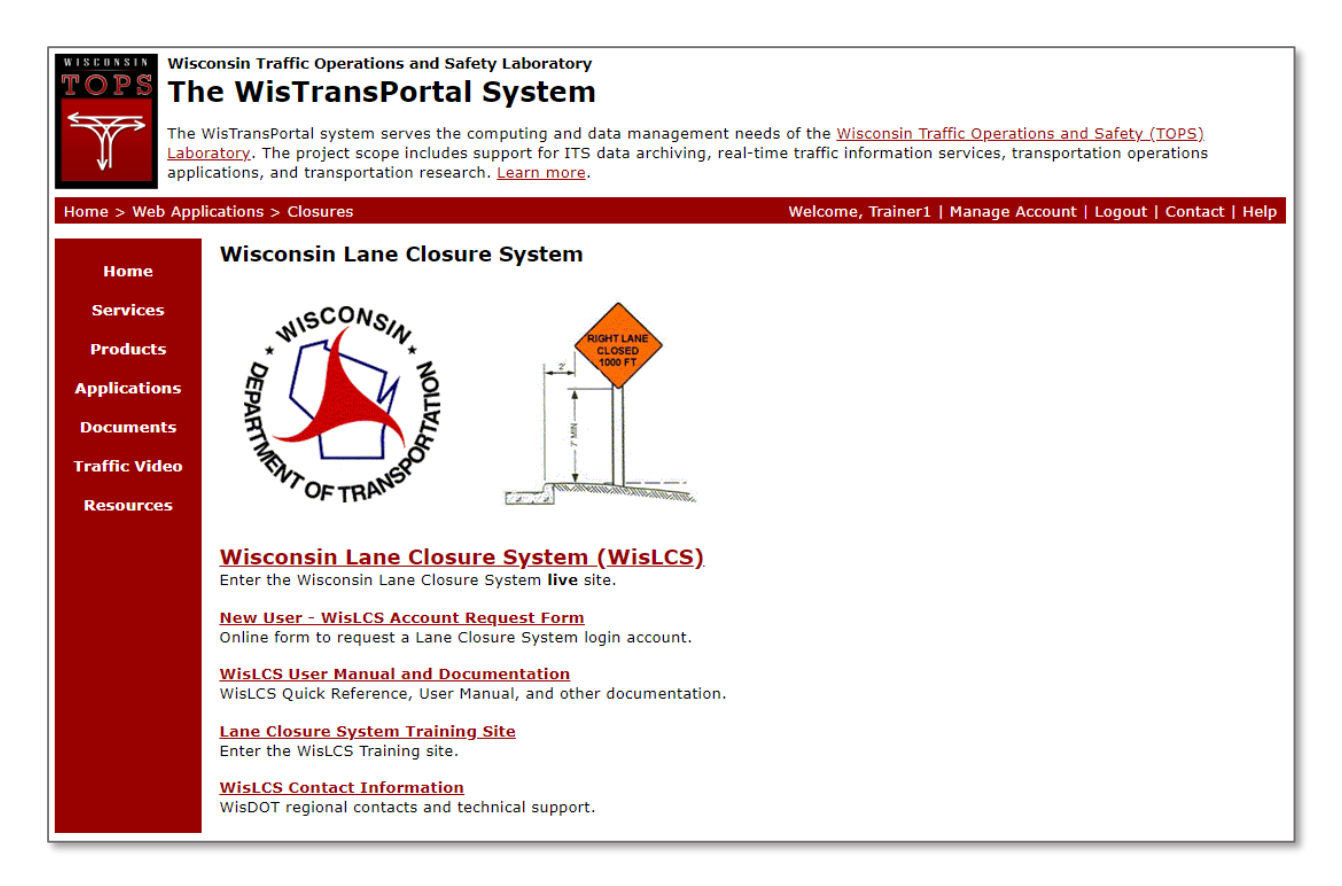

For a complete guide to the LCS, please follow the link below.

http://transportal.cee.wisc.edu/closures/docs/LCS%20Manual\_20160615.pdf

This document is a basic quick-guide for a WisLCS closure entry.

Select the Wisconsin Lane Closure System link to begin.

A user who is entering 511 Local closures is most likely already familiar with closure entry. If not, please see the Construction Quick Guide. Click on the **511 Local Tab**.

| Lane Closure System                                 |           |                                | Help   About   Contact   Exit WisLCS |  |
|-----------------------------------------------------|-----------|--------------------------------|--------------------------------------|--|
| Home   Request   Accept   Modify   Search   Reports | 511 Local | Calendar   Email   Preferences |                                      |  |
| Home                                                |           |                                |                                      |  |

Depending on your account settings, you may not have access to create a 511 Local closure. If you do not have 511 Local access, this is the screen you will see when you access the 511 Local Tab. You will only be able to search for existing 511 Local closures.

| LANE CLOSURE SYS                      | Help   About   Contact   Exit WisLCS                       |                            |  |  |  |  |
|---------------------------------------|------------------------------------------------------------|----------------------------|--|--|--|--|
| Home   Request   Accept   Modify   Se | arch   Reports   511 Local   Calendar   Email   Preference | S                          |  |  |  |  |
| Search 511 Local Road Closures        |                                                            |                            |  |  |  |  |
| *Local Road Closure Status            | Project ID                                                 |                            |  |  |  |  |
| ALL                                   | ALL                                                        | <b>T</b>                   |  |  |  |  |
| ACCEPTED                              | *Region/County                                             |                            |  |  |  |  |
| CANCELED                              | ALL 🔻                                                      | Closure ID                 |  |  |  |  |
| COMPLETED                             | Date Range From                                            |                            |  |  |  |  |
|                                       | 03/28/2018 😵 ?                                             | Above entries override ALL |  |  |  |  |
|                                       | Date Range To                                              | other search selections. ? |  |  |  |  |
|                                       | S                                                          |                            |  |  |  |  |
|                                       | NOTE - * after 511 Project listing indicates it is Active  |                            |  |  |  |  |
| Search Cance                          | Order By Clear BEGIN DATE ▼ Ascending ▼                    | Max Results 100 V          |  |  |  |  |

If you have 511 Local access, you will see this screen after clicking on the 511 Local Tab.

| Lane Closure System                                                                              | Help   About   Contact   Exit WisLCS |
|--------------------------------------------------------------------------------------------------|--------------------------------------|
| Home   Request   Accept   Modify   Search   Reports   511 Local   Calendar   Email   Preferences | Admin                                |
| 511 Local Road Closures                                                                          |                                      |
|                                                                                                  |                                      |
|                                                                                                  |                                      |
| Search Local Road Closures                                                                       |                                      |
|                                                                                                  |                                      |
| Add New Local Road Closure                                                                       |                                      |
| Modify Local Road Closures                                                                       |                                      |
| Houry Local Road Closures                                                                        |                                      |
| 511 Project List                                                                                 |                                      |
|                                                                                                  |                                      |

To request access to 511 administration rights, please email wislcs@topslab.wisc.edu.

Once your account has 511 administration access, click on the 511 Projects List to verify your project is correctly listed.

| LANE CLOSURE SYSTEM                                                                              | Help   About   Contact   Exit WisLCS |
|--------------------------------------------------------------------------------------------------|--------------------------------------|
| Home   Request   Accept   Modify   Search   Reports   511 Local   Calendar   Email   Preferences | Admin                                |
| 511 Local Road Closures                                                                          |                                      |
|                                                                                                  |                                      |
| Search Local Road Closures                                                                       |                                      |
| Add New Local Road Closure                                                                       |                                      |
| Modify Local Road Closures                                                                       |                                      |
| 511 Project List                                                                                 |                                      |

If your project is not listed, please your regional public information manager to have the project added to the 511 Projects Site, <u>https://projects.511wi.gov/</u>. Information that is needed to set up a site is: the desired site title, URL endpoint (example: <u>https://projects.511wi.gov/<your-site</u>>), and the username(s)/email address(es) for any content administrators.

Once the 511 Projects Page has been created, we can create the 511 Project in the LCS. To do so, click the Add New 511 Projects

| Lane Closur                                                                                              | e <mark>S</mark> ystem                 |         |        | Help             | About   Contact   Exit WisLC |
|----------------------------------------------------------------------------------------------------|----------------------------------------|---------|--------|------------------|------------------------------|
| Home   Request   Accept   Modify   Search   Reports   511 Local   Calendar   Email   Preferences   Admin |                                        |         |        |                  |                              |
| 511 Project List                                                                                         |                                        |         |        |                  |                              |
| Add New 511 Project                                                                                      |                                        |         |        |                  |                              |
| 511 Pro                                                                                                  | oject Comment                          | Regions | Active | Last Modified By | Last Modified Date           |
| Edit Delete Janesville Rd)                                                                               | Project ID 2723-00-<br>71              | SE      | yes    | debakerb         | 03/27/2018 07:50:03 AM       |
| Edit Delete County                                                                                       | ection<br>Racine                       | SE      | yes    | cournoyerryanr   | 03/14/2018 02:44:35 PM       |
| Edit Delete (1030-11-71)                                                                                 | ads CTH K Local Road<br>Reconstruction | SE      | yes    | bblum            | 03/06/2018 08:26:19 AM       |

Fill out the 511 Project Listing box with the same name as the 511 Projects page is labelled. Be sure to check the "Active" box or you will not be able to enter a closure for this project. Check the box for the region the project is located and enter any comments in the **Comments** text box, such as any project ID's associated with the project. Once complete, click the Submit button to create the project.

| LANE                | Closu                                                                                                    | re <b>S</b> ys | ТЕМ          |                               | Help   About   Contact   Exit WisLCS |  |
|---------------------|----------------------------------------------------------------------------------------------------|----------------|--------------|-------------------------------|--------------------------------------|--|
| Home   Req          | Home   Request   Accept   Modify   Search   Reports   511 Local   Calendar   Email   Preferences   Admin |                |              |                               |                                      |  |
|                     |                                                                                                    |                | Add Nev      | v Project To 511 Project List |                                      |  |
| Asterisk(*) i       | ndicates <i>requ</i>                                                                                     | ired field     |              |                               |                                      |  |
| *511 Project        | t Listing (100                                                                                           | char max)      |              |                               |                                      |  |
|                     |                                                                                                    |                |              |                               |                                      |  |
| Active (1           | Active (must be active to appear in Add New and Edit closure dropdowns)                                  |                |              |                               |                                      |  |
| Project Take        | s Place Within                                                                                           | n The Followir | ng Region(s) |                               |                                      |  |
| Region SW           | Region SE                                                                                                | Region NE      | Region NC    | Region NW                     |                                      |  |
|                     |                                                                                                    |                |              |                               |                                      |  |
| C                   |                                                                                                    |                |              |                               |                                      |  |
| Comment             |                                                                                                    |                |              |                               |                                      |  |
|                     |                                                                                                    |                |              |                               |                                      |  |
|                     |                                                                                                    |                |              | 1                             |                                      |  |
| Submit Cancel Clear |                                                                                                    |                |              |                               |                                      |  |

After submitting the new project, or if your project already exists in the projects list, click the **511 Local** link in the menu bar. Next click the **Add New Local Road Closure** button.

| Lane Closure System                                                                                        | Help   About   Contact   Exit WisLCS |
|----------------------------------------------------------------------------------------------------|--------------------------------------|
| Home   Request   Accept   Modify   Search   Reports   511 Local   Calendar   Email   Preferences           | Admin                                |
| 511 Local Road Closures                                                                                    |                                      |
| Search Local Road Closures<br>Add New Local Road Closure<br>Modify Local Road Closures<br>511 Project List |                                      |

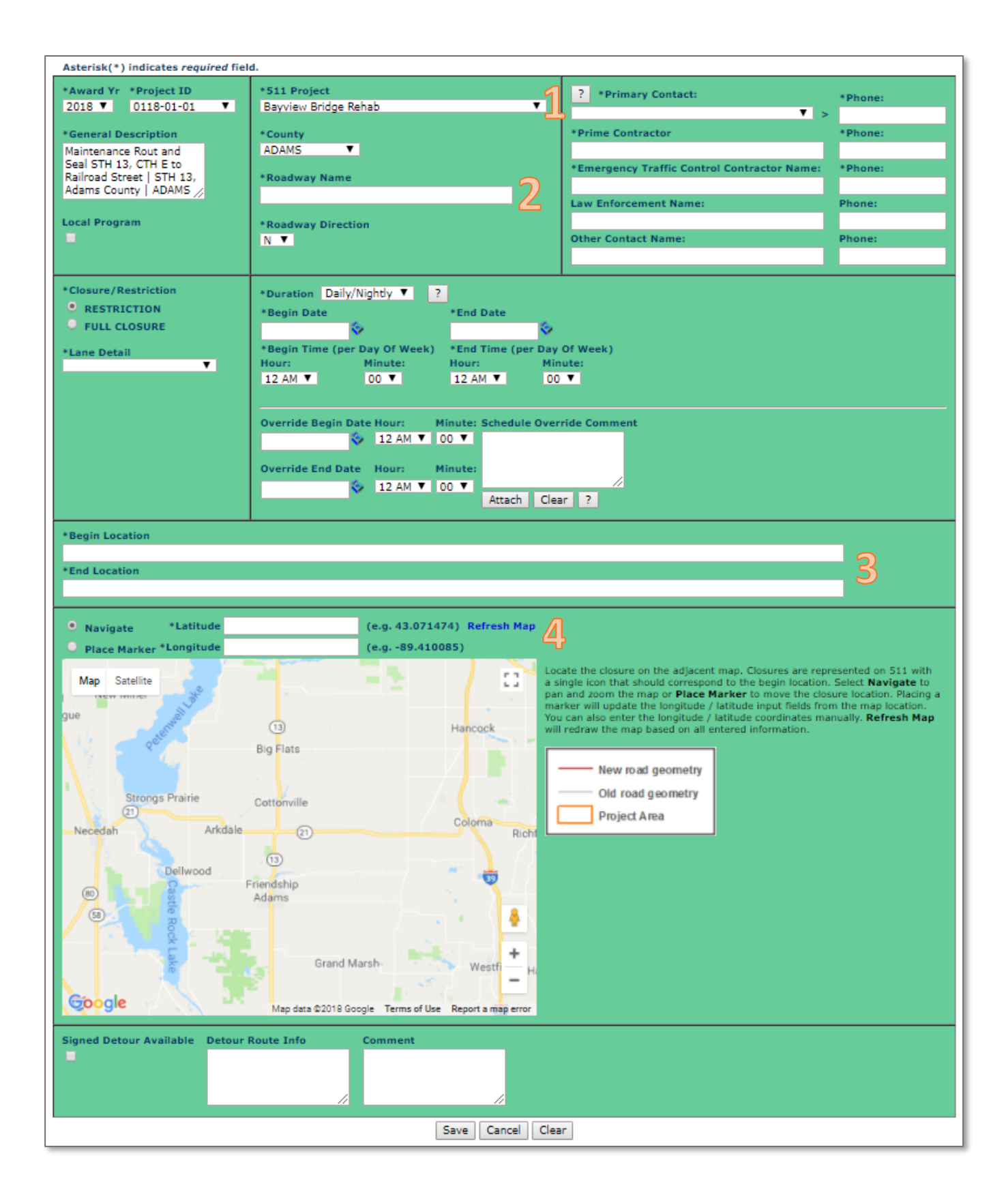

From this point, closure entry is very similar to a standard LCS entry, with a few exceptions:

- 1. The user will need to select the appropriate project from the 511 Project drop-down list
- 2. The user will manually enter the road name the closure will take place
- 3. The user will manually enter the begin and end locations in the corresponding text boxes
- 4. With the "Navigate" radio button selected, the user will manually enter the begin latitude and longitude at the begin location in the corresponding text boxes. An easier way is for the user to select the "Place Marker" radio button and click on the begin location (some panning and zooming will likely be necessary to locate the begin location on the map.)

Once all the data entry is complete, click the **Save** button to complete the closure entry.